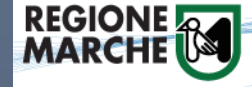

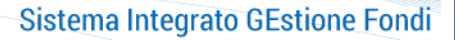

Bando per il finanziamento di interventi innovativi di efficienza energetica e di uso delle energie rinnovabili a favore di imprese anche sotto forma di comunità energetiche

SIGEF

AZIONE 1.1 EFFICIENTAMENTO ENERGETICO ED ENERGIE RINNOVABILI

# GUIDA ALLA COMPILAZIONE DELLA DOMANDA SUL SIGEF

AGGIORNAMENTO 09.12.2021

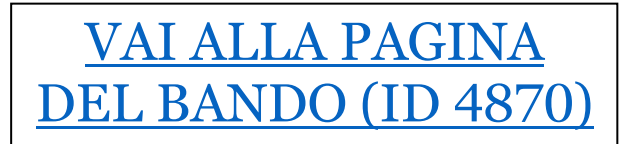

Per assistenza Tel: 071 806 3995 E-mail: <u>helpdesk.sigef@regione.marche.it</u>

REGIONE MARCHE - SERVIZIO TUTELA, GESTIONE E ASSETTO DEL TERRITORIO P.F. BONIFICHE, FONTI ENERGETICHE, RIFIUTI E CAVE E MINIERE Le domande di contributo possono essere presentate dal 15/12/2021 nella Piattaforma **SIGEF** della Regione Marche, raggiungibile al seguente indirizzo web:

https://sigef.regione.marche.it/

1. Selezionare "ACCEDI ALL'AREA RISERVATA"

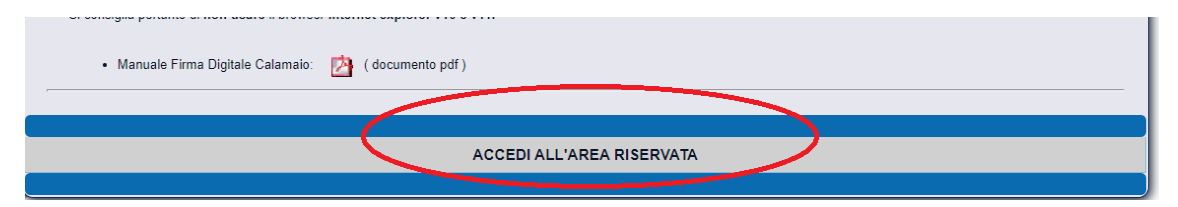

2. Per poter accedere al sistema è necessario un sistema di autenticazione forte: Cohesion, SPID (<u>www.spid.gov.it/richiedi-spid</u>) o CIE (Carta d'Identità Elettronica)

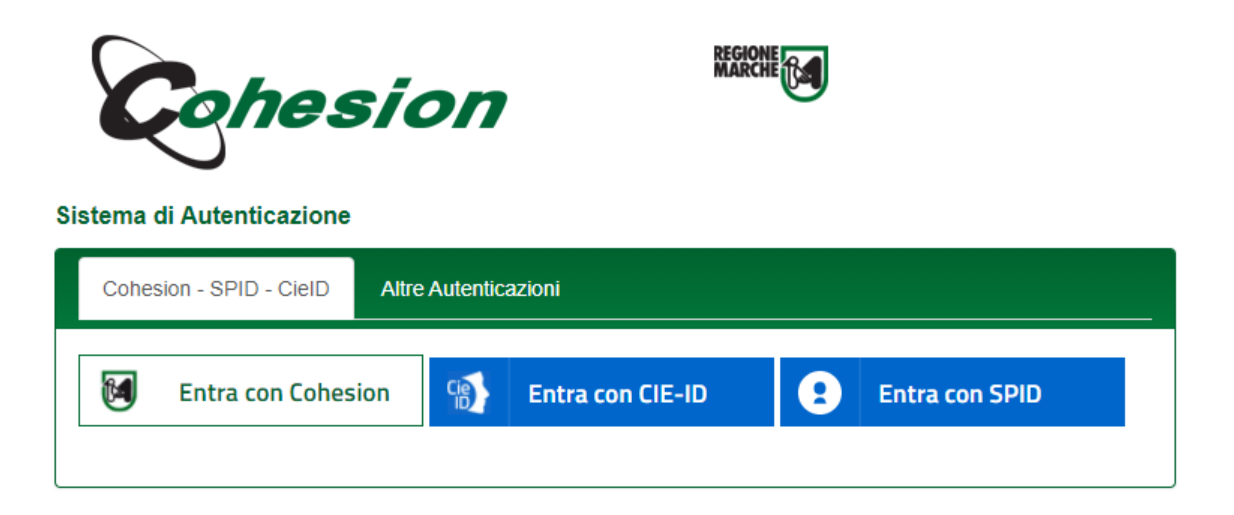

3. Una volta effettuato l'accesso a SIGEF, cliccare nel menu a sinistra la voce "Bandi pubblici".

| Login                   | RICERCA BANDI PUBBLICI:    |                 |               |                 |                        |
|-------------------------|----------------------------|-----------------|---------------|-----------------|------------------------|
| AREA PUBBLICA           | Ente emettitore del bando: | Programmazione: |               |                 |                        |
| Home                    | ►                          |                 |               |                 | ~                      |
| News & Comunicazioni    | Data di scadenza (<=):     | Numero decreto: | Data decreto: | Ordinamento:    |                        |
| Bandi pubblici          |                            |                 |               | Data Scadenza V | Nascondi bandi scaduti |
| Download modulistica    |                            |                 |               |                 |                        |
| Manuali                 |                            |                 | Avvia ricerca | J               |                        |
| Assistenza agli utenti  |                            |                 |               |                 |                        |
| Supporto Firma Digitale |                            |                 |               |                 |                        |

4. Si aprirà la finestra RICERCA BANDI PUBBLICI. Sul campo "Programmazione" selezionare la voce "Azione 1.1 – Efficientamento energetico ed energie rinnovabili" e premere Avvia ricerca

| RICERCA BANDI PUBBLICI:                                                 |                                                                                                    |                                                             |                            |                         |
|-------------------------------------------------------------------------|----------------------------------------------------------------------------------------------------|-------------------------------------------------------------|----------------------------|-------------------------|
| Ente emettitore del bando:<br>Data di scadenza (<=):                    | Programmazione:<br>Azione 1.1 - Efficientamento energetic<br>Numero decreto:<br>Data decreto:<br>Avvia | o ed energie rinnovabili<br>Ordiname<br>Data Sc<br>nricerca | ▼<br>anto:<br>adenza ▼     | ndi bandi scaduti       |
|                                                                         |                                                                                                    |                                                             |                            |                         |
| Ente emettitore: R.M PF QUALITÀ DEL<br>E RIFIUTI                        | L'ARIA, BONIFICHE, FONTI ENERGETICHE                                                                   | Apertura:                                                   | Scadenza: 15/04/2022 23:59 | Importo: € 3.000.000,00 |
| Bando per il finanziamento di inte<br>imprese anche sotto forma di comu | rventi innovativi di efficienza energetica e di uso<br>nità energetiche                                | o delle energie rinnovabili a favoi                         | re di Presenta domanda     |                         |
| 1                                                                       |                                                                                                    |                                                             |                            |                         |

5. Premere su "Presenta domanda" e si aprirà la scheda PRESENTAZIONE DOMANDA DI AIUTO. E' possibile ricercare la propria impresa per Codice Fiscale o su "Cerca sul database locale" per cercare la tua azienda e selezionarla:

| PRESENTAZIONE DOMANDA DI AIUT                                                                                                    | PRESENTAZIONE DOMANDA DI AIUTO                     |  |  |  |  |
|----------------------------------------------------------------------------------------------------|----------------------------------------------------|--|--|--|--|
| Specificare il Codice Fiscale o la Ragione sociale dell'impresa per cui presentare la domanda di aiuto.<br>Qualora l'azienda non fosse presente nel database regionale effettuare il download dei dati dall'Anagrafe Tributaria.<br>La ricerca viene effettuata tra i soggetti per cui l'utente e' abilitato a operare, nel caso in cui l'impresa desiderata<br>non venga trovata, o per qualsiasi altra segnalazione si prega di contattare l'helpdesk. |                                                    |  |  |  |  |
| Selezione dell'impresa beneficiaria:                                                                                                    |                                                    |  |  |  |  |
| Ricerca per Codice Fiscale:                                                                                                    | Ricerca per ragione sociale:                       |  |  |  |  |
| (inserire il codice fiscale<br>dell'impresa/ente da ricercare) (consigliato digitare una sola parola o parte di essa)                                                                                                    |                                                    |  |  |  |  |
| Cerc                                                                                                    | a sul database locale Cerca su Anagrafe Tributaria |  |  |  |  |

6. Nella maschera che si apre verificare la correttezza dei dati premere su CONFERMA

| CONFI                                                | CONFERMA DELL'INSERIMENTO DI UNA NUOVA DOMANDA DI AIUTO                                                                                                    |                                                                           |                |            |  |
|------------------------------------------------------|----------------------------------------------------------------------------------------------------|---------------------------------------------------------------------------|----------------|------------|--|
| SI STA PER INSERIRE LA DOMANDA DI ADESIONE AL BANDO: |                                                                                                    |                                                                           |                |            |  |
|                                                      | Descrizione                                                                                                    | Emesso da                                                                 | Importo        | Scadenza   |  |
| •                                                    | Bando per il finanziamento di interventi innovativi di efficienza energetica<br>e di uso delle energie rinnovabili a favore di imprese anche sotto forma di<br>comunità energetiche | R.M PF QUALITÀ<br>DELL'ARIA, BONIFICHE,<br>FONTI ENERGETICHE E<br>RIFIUTI | € 3.000.000,00 | 15/04/2022 |  |
|                                                      | CONTINUARE?                                                                                                    |                                                                           |                |            |  |
| Conferma Indietro                                    |                                                                                                    |                                                                           |                |            |  |

#### 7. Si aprirà la SCHEDA 1/7 (DATI GENERALI DELLA DOMANDA DI AIUTO).

Se si volesse annullare la domanda premere il pulsante ANNULLA DOMANDA altrimenti proseguire con le 6 schede successive.

| DATI GENERALI                                                                                                    | DATI GENERALI DELLA DOMANDA DI AIUTO: |                                             |                      |            |      |
|----------------------------------------------------------------------------------------------------|---------------------------------------|---------------------------------------------|----------------------|------------|------|
| Questa sezione illustra, in ordine cronoloogico le varie fasi procedurali a cui viene sottoposta la domanda. Alla conclusione<br>di ogni fase viene assegnato uno stato alla domanda che indica l'esito conseguito e l'operatore che ha effettuato il passaggio.<br>Al termine sarà qui indicato l'intero iter procedurale seguito dalla pratica.<br>Consultare questa sezione ogni volta si voglia sapere a che punto dell'iter si trovi la domanda. |                                       |                                             |                      |            |      |
| Iter procedurale:                                                                                                    |                                       |                                             |                      |            |      |
| - Lista dei passagg                                                                                                    | i di stato e relativo operator        | e                                           |                      |            |      |
| Data                                                                                                    | Stato procedurale                     | Procedura di<br>attribuzione dello<br>stato | Operatore            | Ruolo      | Ente |
| 09/11/2021                                                                                                    | Provvisorio                           |                                             | FRASCAROLI GIANMARCO | Consulente |      |
| Lista delle comunicazioni effettuate ed altri documenti registrati per la domanda di aiuto     Nessuna comunicazione effettuata.     Lista delle domande di pagamento effettuate e relative comunicazioni     Nessuna domanda di pagamento presentata.     Lista delle varianti/variazioni finanziarie/a.t. effettuate e relative comunicazioni     Nessuna domanda di variante/a.t. presentata.                                                      |                                       |                                             |                      |            |      |
| Questa procedura cancellerà completamente dal sistema questa domanda come se non fosse mai stata inserita e<br>l'impresa potrà inserirne una nuova. E' possibile utilizzarla quando la domanda non è ancora resa definitiva ed è consigliato utilizzarla quando<br>le modifiche da eseguire sulla stessa siano più onerose che inserirne una nuova.                                                                                                   |                                       |                                             |                      |            |      |
|                                                                                                    |                                       |                                             | Annulla domanda      |            |      |

8. È sempre possibile navigare avanti e indietro tra le varie schede utilizzando gli appositi tasti (indicati con le frecce arancioni) o utilizzando le 7 icone in alto (ogni icona porta ad una delle 7 schede).

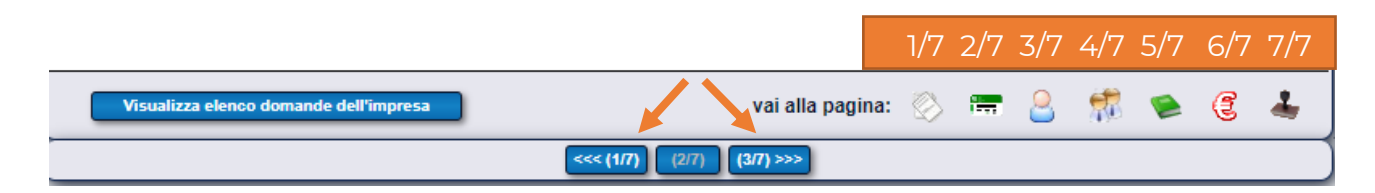

### 9. Compilare la SCHEDA 2/7 (DATI ANAGRAFICI DELL'IMPRESA)

| DATI ANAGRAFICI DELL'IMPRESA                                                                                                    |                                                            |
|----------------------------------------------------------------------------------------------------|------------------------------------------------------------|
| <ul> <li>Sotto elencati i dati anagrafici dell'azienda attualmente presenti nella banca dati. Qualora fossero variati<br/>si consiglia di effettuare il download della situazione aggiornata ed effettuare le necessarie altre modifiche<br/>usando i pulsanti appositi.</li> </ul> | ,<br>Compilare tutti i campi                               |
| Generalità del beneficiario:                                                                                                    | poiché sono tutte                                          |
| Codice Fiscale: P.lva: Data inizio attività:                                                                                                    | bando                                                      |
|                                                                                                    | I campi a sfondo grigio                                    |
| Ragione sociale:                                                                                                    | appariranno già                                            |
| Forma giuridica:                                                                                                    | precompilati in quanto letti<br>dirottamento dell'Anagrafo |
| Codice ATECO:                                                                                                    | Tributaria, compilare le                                   |
|                                                                                                    | parti con sfondo bianco.                                   |
| Per beneficiari di tipo impresa:                                                                                                    | Se si vogliono aggiornare i                                |
| Dimensione impresa:                                                                                                    | dati precompilati cliccare in<br>fondo alla pagina su      |
| Nr. Registro Imprese: Nr. REA: Anno di iscrizione REA:                                                                                                    | "Aggiorna dati da Anagrafe                                 |
| Serie lenale:                                                                                                    | Tributaria".                                               |
| Indirizzo:                                                                                                    | risultano ancora dati non                                  |
|                                                                                                    | corretti rivolgersi all'Agenzia                            |
| Comune: Cap:                                                                                                    | delle Entrate                                              |
| Telefono: E-mail:                                                                                                    |                                                            |
|                                                                                                    |                                                            |
|                                                                                                    |                                                            |
| Rappresentante legale:                                                                                                    |                                                            |
| Nominativo:                                                                                                    |                                                            |
| Codice Eiscale: Data di nascita:                                                                                                    |                                                            |
|                                                                                                    |                                                            |
| Comune di nascita: Cap:                                                                                                    |                                                            |
| Conto corrente:                                                                                                    |                                                            |
|                                                                                                    |                                                            |
| Controllo codice IBAN Nuovo conto                                                                                                    |                                                            |
| Cod.<br>Rassa: CIN Futo: CIN: ARI: CAP: Numero Conto:                                                                                                    | In questa sezione è sufficiente                            |
|                                                                                                    | inserire l'IBAN e cliccare su                              |
| Istituto:                                                                                                    | "controllo codice IBAN".                                   |
| Agenzia:                                                                                                    | compilare i restanti campi. Per                            |
|                                                                                                    | inserire un nuovo conto o                                  |
| Comune: Provincia: Cap:                                                                                                    | azzerare i valori inseriti<br>cliccare su "Nuovo conto"    |
|                                                                                                    |                                                            |
| Aggiorna dati da Anagrafe Tributaria                                                                                                    | Salva                                                      |
|                                                                                                    |                                                            |
|                                                                                                    |                                                            |
| Dati anagrafici salvati co                                                                                                    | rrettamente.                                               |

#### 11. Compilare la SCHEDA 3/7 (REQUISITI SOGGETTIVI)

#### REQUISITI SOGGETTIVI

Elenco dei requisiti soggettivi definiti dal bando di gara: tali requisiti possono attribuire sia punti in graduatoria che maggiori percentuali di aiuto ammissibile per gli investimenti. Nel caso in cui il bando attivi più tipologie di intervento si richiedere di specificare tali requisiti per tutte quelle per le quali si intende chiedere il finanziamento.

|     |                                                                                                    |     |        | ATTENZIONE: VERIFICARE DI                                      |
|-----|----------------------------------------------------------------------------------------------------|-----|--------|----------------------------------------------------------------|
| Nr. | Descrizione requisito                                                                                                    |     |        | AVER SELEZIONATO TUTTI I                                       |
| 1   | Data avvio progetto                                                                                                    |     | (click | DATIOBBLIGATORI                                                |
| 2   | Data fine progetto                                                                                                    |     | (click | KICHIESII DAL BANDO.                                           |
| 3   | Marca da bollo nr.                                                                                                    |     |        | I campi 1 e 2 sono dati previsionali                           |
| 4   | Marca da bollo data                                                                                                    |     | (click | Il compo 11: co si ricpondo NO                                 |
| 5   | Richiede contributo a titolo di De Minimis ai sensi del Reg.<br>1407/2013                                                                                                    |     |        | prevede il caricamento obbligatorio                            |
| 6   | Grado di autonomia dell'impresa                                                                                                    | 🔁 🗙 |        | dell'allegato 5 nell'ultima Scheda                             |
| 7   | La domanda è presentata da una Comunità Energetica                                                                                                    | 🖻 🗙 |        | 7/7 del Portale (PAGINA DI                                     |
| 8   | Anni di costituzione dell'impresa (almeno 2 anni)                                                                                                    | 🖻 🗙 |        | PRESENTAZIONE DELLA                                            |
| 9   | Data costituzione dell'impresa                                                                                                    |     | (click | DOMANDA DI AIUTOJ                                              |
| 10  | Data inizio attività                                                                                                    |     | (click | Il campo 12: la selezione del regime                           |
| 11  | Il richiedente è proprietario dell'immobile                                                                                                    | 🖻 🗙 |        | di contabilità prevede il                                      |
| 12  | Di trovarsi in un regime di contabilità                                                                                                    | 🖻 🗙 |        | caricamento obbligatorio                                       |
| 13  | Efficientamento energetico del processo produttivo (opzionale<br>interventi ammissibili ai sensi dell'art 7 punto a)                                                                                                    |     |        | dell'allegato corrispondente nella scheda $7/7$ sopra indicata |
| 14  | Installazione, per sola finalità di autoconsumo, di impianti a fonte<br>rinnovabile (obbligatorio interventi ammissibili ai sensi dell'art 7<br>punto b)                                                                                          |     |        | L campi 23 e 24: va selezionato                                |
| 15  | Utilizzo di sistemi per l'autoconsumo di energie rinnovabili<br>(obbligatorio interventi ammissibili ai sensi dell'art 7 punto c)                                                                                                    |     |        | almeno uno dei due campi                                       |
| 16  | Applicazione di tecnologie che producono e consentono di stoccare<br>l'idrogeno verde e il suo utilizzo (opzionale interventi ammissibili ai<br>sensi dell'art 7 ounto d)                                                                         |     |        |                                                                |
| 17  | Installazione di impianti di cogenerazione - trigenerazione – sistemi<br>ausiliari della produzione (opzionale interventi ammissibili ai sensi<br>dell'at 7 punto e)                                                                              |     |        |                                                                |
| 18  | Installazione di sistemi di gestione e monitoraggio dell'energia<br>(obbligatorio interventi ammissibili ai sensi dell'art 7 punto f)                                                                                                    |     |        |                                                                |
| 19  | Interventi di ammodernamento delle cabine elettriche e<br>installazione di gruppi di continuità (opzionale interventi ammissibili<br>ai sensi dell'art 7 punto o)                                                                                 |     |        |                                                                |
| 20  | Progetto innovativo (ammissibilità del progetto ai sensi dell'art. 10                                                                                                    |     |        |                                                                |
| 21  | Presenza di diagnosi energia (ammissibilità del progetto ai sensi                                                                                                    |     |        | Nei casi in cui siano presenti                                 |
| 22  | dell'art. 10 punto b)<br>Autoconsumo di energia rinnovabile (ammissibilità del progetto ai<br>sensi dell'art. 10 punto c)                                                                                                    |     |        | check-box spuntare<br>l'apposita casellina                     |
| 23  | Applicazione di sistemi di accumulo (ammissibilità del progetto ai sensi dell'art 10 punto d)                                                                                                    |     |        | r uppoorta casorinia.                                          |
| 24  | Livello di autoconsumo superiore al 90% (ammissibilità del progetto<br>ai sensi dell'art 10 punto d)                                                                                                    |     |        | Nel caso di selezioni<br>multiple cliccare sulla               |
| 25  | Applicazione di sistemi di gestione e di monitoraggio dell'energia<br>(ammissibilità del progetto ai sensi dell'art 10 punto e)                                                                                                    |     |        | cartellina gialla e selezionare                                |
| 26  | Grado di cantierabilità del progetto (progettazione escutiva,<br>presenza di pareri, nulla osta, autorizzazioni, ecc.) - Criteri di<br>valutazione ai sensi dell'art. 11 del bando lett. a)                                                       | ⊖x  |        | l'elemento desiderato                                          |
| 27  | Livello di integrazione del progetto presentato (il progetto prevede<br>più interventi ammissibili di cui alle lettere del punto 7) del bando -<br>Criteri di valutazione ai sensi dell'art. 11 del bando lett. b)                                | ⊡×  |        | In tutti gli altri casi                                        |
| 28  | Risparmio annuo di energia primaria in kWh per euro di<br>investimento rispetto alla situazione preesistente. Consumi elettrici:<br>Criteri di valutazione ai sensi dell'art. 11 del bando lett. c)                                               | ⊡×⊡ |        | richiesto                                                      |
| 29  | Risparmio annuo di energia primaria in kWh per euro di<br>investimento rispetto alla situazione preesistente. Consumi per<br>quanto riguarda i combustibili/consumi termici: - Criteri di<br>valutazione ai sensi dell'art. 11 del bando lett. c) | ⊡×  |        |                                                                |
| 30  | Livello di Autoconsumo di energia rinnovabile (Consumi di energia<br>rinnovabile/Produzione di energia rinnovabile) - Criteri di<br>valutazione ai sensi dell'art. 11 del bando lett. d)                                                          | ⊖ × |        |                                                                |
| 31  | Autoconsumo in comunità energetica Criteri di valutazione ai<br>sensi dell'art. 11 del bando lett. e)                                                                                                    | ⊖×  |        |                                                                |
|     |                                                                                                    |     |        | Salva requisiti                                                |

12. Premi sul pulsante SALVA REQUISITI

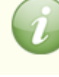

Requisiti salvati correttamente.

# 13. Compilare la SCHEDA 4/7 (REQUISITI DI IMPRESA/AGGREGAZIONE DI IMPRESA) selezionando:

- SINGOLA: un beneficiario
- AGGREGATA: Qualora a presentare domanda sia una Comunità Energetica, prima di compilare la presente scheda assicurarsi di aver costituito una aggregazione d'impresa nella apposita sezione di SIGEF SEZIONE Beneficiario finale GESTIONE AGGREGAZIONE.

| REQUISITI DI IMPRESA/AGGREGAZIONE DI IMPRESA                                                                                   |
|----------------------------------------------------------------------------------------------------|
| Selezionare dal menu a tendina se la domanda del progetto è presentata in forma singola o tramite una aggregazione di imprese: |
| La domanda è presentata in forma: 🖍                                                                                            |
| Salva                                                                                                    |
|                                                                                                    |

#### 14. Compilare la SCHEDA 5/7 (DESCRIZIONE DELL' INIZIATIVA PROGETTUALE)

| DESCRIZ   | ZIONE DELL'INIZIATIVA PROGETTUALE                                                                                                    |
|-----------|----------------------------------------------------------------------------------------------------|
| Soggetti  | muniti di poteri di amministrazione o i direttori tecnici                                                                                                    |
| (         | Soggetti muniti di poteri di amministrazione o i direttori tecnici: Cognome e Nome Ruolo e carica svolta                                                        |
|           | Nelle caselle di testo non si<br>accettano tabelle word o excel                                                                                                 |
|           |                                                                                                    |
| Composi   | izione societaria                                                                                                    |
|           | socio(num.) cognome nome sede e/o Comune di residenza quota %                                                                                                   |
|           | *                                                                                                    |
| Aiuti per | cepiti in regime de minimis nell'esercizio finanziario in corso e nei due precedenti                                                                            |
|           | Ente concedente Provvedimento e data concessione contributo Importo aiuto concesso Importo imputabile<br>all'attività trasporto merci su strada per conto terzi |
|           |                                                                                                    |

| Responsabile d            | ella comunicazione                                                                  |                   |                                                  |                                   |                      |                |
|---------------------------|-------------------------------------------------------------------------------------|-------------------|--------------------------------------------------|-----------------------------------|----------------------|----------------|
| N                         | lome, cognome, qualifica, telefo                                                    | no, fax, CF, emai | l, pec                                           |                                   |                      |                |
|                           |                                                                                     |                   |                                                  |                                   |                      | *              |
| Titolo di dispon          | ibilità dell`edificio e dell'area                                                   | oggetto dell'inte | rvento                                           |                                   |                      |                |
| T<br>/Va/                 | ipologia contratto:<br>idità                                                        | [<br>[            | Data                                             | N.reg                             | D                    | urata          |
|                           |                                                                                     |                   |                                                  |                                   |                      | *              |
| Iscrizione INPS           |                                                                                     |                   |                                                  |                                   |                      |                |
| is<br>I.N.<br>(C.I<br>ass | critta presso l'INPS ufficio di<br>P.Ssett<br>C.N.L.)<br>icurativa territoriale pat | tore Contratto Co | dal<br>llettivo Nazionale de<br>iscrizione INAII | numero d<br>I Lavoro<br>L sede di | i Matricola Aziendal | e<br>Posizione |
|                           |                                                                                     |                   |                                                  |                                   |                      |                |
|                           |                                                                                     |                   |                                                  |                                   |                      | *              |
|                           |                                                                                     |                   |                                                  | (                                 | Salva                | *              |

## 16. Andare alla SCHEDA 6/7 (BUSINESS PLAN DI DOMANDA) e compilare le 3 sezioni:

| BUSINESS PLAN DI DOMANDA                                                                                                    |  |  |  |
|----------------------------------------------------------------------------------------------------|--|--|--|
| Di seguito sono elencate le sezioni da compilare richieste dal bando di gara. Ognuna di tali voci apre le pagine web<br>in cui è possibile inserire e/o aggiornare i dati richiesti. |  |  |  |
| Sezioni elencate: 3                                                                                                    |  |  |  |
|                                                                                                    |  |  |  |
| Dati di Monitoraggio FESR (Codice CUP)                                                                                                    |  |  |  |
| Localizzazioni Intervento                                                                                                    |  |  |  |
| Piano degli investimenti                                                                                                    |  |  |  |

#### 17. Compilare la sezione DATI MONITORAGGIO e premere Salva

| DATI DI MONITORAGGI      | 0                                                       | Codice ATECO 2007 (aggiornamento 2021): inserire i primi 4 caratteri separati |
|--------------------------|---------------------------------------------------------|-------------------------------------------------------------------------------|
| CLASSIFICAZIONI CUP      |                                                         | dal punto (esempio 10.01) comparirà la                                        |
| Settore:                 | 06 - OPERE, IMPIANTI ED ATTREZZATURE PER ATTIVITA' PROD | lista di ATECO disponibili, max. 22 voci                                      |
| Sotto Settore:           |                                                         |                                                                               |
| Categoria:               |                                                         | Nt-lassa T'a Orașe i a selesia se                                             |
| CATEGORIA SOGGETT        | 0                                                       | Nel campo Tipo Operazione selezionare:                                        |
| Categoria:               | 36 - IMPRESE ED ALTRI SOGGETTI PRIVATI NON IN FORMA AS  | CONCESSIONE DI INCENTIVI AD                                                   |
| Sotto Categoria:         |                                                         | UNITA' PRODUTTIVE –                                                           |
| ALTRE CLASSIFICAZIO      | INI                                                     | AMMODERNAMENTO CON                                                            |
| Tema Prioritario:        | Altre investimenti nelle imprese                        | EFFICIENTAMENTO ENERGETICO                                                    |
| Codice ATECO 2007:       |                                                         |                                                                               |
| Attività economica:      |                                                         | ,<br>▼  *                                                                     |
| Settore CPT:             |                                                         | *                                                                             |
| Dimensione Territoriale: | Urbano                                                  | ~                                                                             |
| Tipo Operazione:         | CONCESSIONE DI INCENTIVI AD UNITA' PRODUTTIVE - AMMOD   | ERNAMENTO CON EFFICIENTAMENTO ENERGETI                                        |
| INDICATORI               |                                                         |                                                                               |
|                          | Salva                                                   |                                                                               |

#### 18. Compilare la sezione LOCALIZZAZIONE DEL PROGETTO e premere Salva

| LOCALIZZAZIONE DEL PROGETTO                                                                                                    |                                                                                        |  |  |  |
|----------------------------------------------------------------------------------------------------|----------------------------------------------------------------------------------------|--|--|--|
| Per inserire le localizzazioni relative alla domanda è necessario seleziona<br>inserire tutti i dati relativi.<br>Di default è selezionata l'azienda capofila della domanda. | are l'azienda di riferimento e scaricare i dati anagrafici, dopo di che sarà possibile |  |  |  |
| Comune:                                                                                                    | Prov: CAP:                                                                             |  |  |  |
|                                                                                                    |                                                                                        |  |  |  |
|                                                                                                    | Num:                                                                                   |  |  |  |
|                                                                                                    |                                                                                        |  |  |  |
| Azienda:<br>C E / Rha:                                                                                                    |                                                                                        |  |  |  |
| Cerca                                                                                                    |                                                                                        |  |  |  |
| Cerca                                                                                                    |                                                                                        |  |  |  |
|                                                                                                    |                                                                                        |  |  |  |
| Salva                                                                                                    | Elimina                                                                                |  |  |  |
|                                                                                                    |                                                                                        |  |  |  |
| Elementi trovati: 0                                                                                                    |                                                                                        |  |  |  |

#### 19. Compilare la sezione **PIANO DEGLI INVESTIMENTI DELLA DOMANDA DI AIUTO** premendo su INSERISCI NUOVO INVESTIMENTO In caso la domanda sia formulata da comunità energetica ogni investimento va associata all'impresa

In caso la domanda sia formulata da comunità energetica ogni investimento va associata all'impresa capofila, in quanto la % di contributo verrà associata alla dimensione dell'impresa capofila.

| PIANO DEGLI INVESTIMENTI DE          | ELLA DOMANDA DI AIUTO |                              |          |               |
|--------------------------------------|-----------------------|------------------------------|----------|---------------|
|                                      |                       | Inserisci nuovo investimento | Indietro | Estrai in XLS |
| Piano degli investimenti             |                       |                              |          |               |
| VISUALIZZA TUTTI<br>GLI INVESTIMENTI | Azione 1.1            |                              |          |               |
|                                      |                       |                              |          |               |

| PAGINA DI DETTAGLIO DEGLI INVESTIMENTI                                       |                                                         |
|------------------------------------------------------------------------------|---------------------------------------------------------|
|                                                                              | <b></b>                                                 |
| 1. Descrizione del tipo di intervento                                        |                                                         |
| Finalità:                                                                    |                                                         |
| Tinelaria                                                                    | *                                                       |
| Tipologia:                                                                   | *                                                       |
| Sottotipologia:                                                              |                                                         |
| Nessun elemento trovato 🗙 *                                                  |                                                         |
| 2. Descrizione dell'investimento                                             |                                                         |
| Codifica investimento:                                                       |                                                         |
| Dettaglio investimento:                                                      | ~                                                       |
|                                                                              | *                                                       |
| Specifica investimento:                                                      |                                                         |
| Descrizione tecnica:                                                         |                                                         |
|                                                                              |                                                         |
|                                                                              |                                                         |
|                                                                              |                                                         |
|                                                                              |                                                         |
|                                                                              | Espandi V Riduci 🛦                                      |
| 3 Driorita di ambito:                                                        |                                                         |
|                                                                              |                                                         |
| Nessun elemento presente.                                                    |                                                         |
| Priorità:                                                                    | I punti 3, 4 non devono essere compilati                |
| Nessun elemento presente.                                                    | Il punto 5 va compilato solo se presenta                |
| 4. Localizzazione:                                                           | domanda una Comunità energetica                         |
| l ocalizzazione non richiesta.                                               |                                                         |
|                                                                              |                                                         |
| 5. Condizioni specifiche per l'investimento:                                 |                                                         |
| Selezionare l'impresa dell'aggregazione che ha in carico l'investimento:     |                                                         |
|                                                                              | <b>∼</b>                                                |
| Le condizioni specifiche permettono di ottenere un maggiore punteggio per la | a graduatoria e una percentuale di contributo maggiore. |
|                                                                              |                                                         |
| Nessun elemente trovate                                                      |                                                         |

Nessun elemento trovato.

| 6. Dettaglio delle spese:                                                                                |                                                                                                    |
|----------------------------------------------------------------------------------------------------|----------------------------------------------------------------------------------------------------|
| Costo investimento: Costo totale: Quantità:<br>Contributo investimento: Contributo totale: % Aiuto:<br>€ | Unità di misura:<br>1<br>Calcola contributo                                                                              |
| ☐ NON si richiede il Contributo per l'investimento attuale                                               | Per proseguire e caricare altre voci del<br>Piano di investimento cliccare nuovamente<br>su INSERISCI NUOVO INVESTIMENTO |
| Salva investimento                                                                                       | Elimina investimento Nuovo investimento                                                                                  |

#### 20. Premi su SALVA INVESTIMENTO

- 21. Compilare la SCHEDA 7 (PAGINA DI PRESENTAZIONE DELLA DOMANDA DI AIUTO) in tutte le 3 sezioni obbligatorie (vedi specifiche di seguito):
  - ALLEGATI
  - DICHIARAZIONI
  - CHECK LIST PRESENTAZIONE DOMANDA

| PAGINA DI PRESENTAZIONE DELLA DOMANDA DI AIUTO                                                                                                    |  |  |  |
|----------------------------------------------------------------------------------------------------|--|--|--|
| Elenco delle sezioni da compilare ai fini del rilascio della domanda:                                                                                                    |  |  |  |
|                                                                                                    |  |  |  |
| Allegati                                                                                                    |  |  |  |
| Dichiarazioni                                                                                                    |  |  |  |
| Checklist Presentazione Domanda                                                                                                    |  |  |  |
| Predisposizione alla firma della domanda:                                                                                                    |  |  |  |
| Predisposizione alla firma della domanda:         FACOLTATIVO: la predisposizione alla firma è la modalità di presentazione della domanda di aiuto per i casi di firma differita.         Ovvero questa modalità prevede il congelamento della domanda in tutte le sue sezioni, quindi non piu' modificabile, in attesa della firma finale da parte del rappresentante legale dell'impresa o di altro soggetto titolato, che potrà eseguire il successivo rilascio da una qualsiasi postazione egli abbia a disposizione. Ciò è utile nei casi in cui il firmatario non può essere presente nella stessa sede in cui si trova l'operatore che compila la domanda.         Tale predisposizione può essere sempre annullata prima del rilascio per eseguire correzioni o adeguamenti finali.         Test della firma digitale       Predisponi alla firma |  |  |  |
| Presentazione della domanda:                                                                                                    |  |  |  |
| Presenta domanda Ricevuta di protocollazione                                                                                                    |  |  |  |

# 22. Compilare la sezione **DEFINIZIONE DEGLI ALLEGATI**. **Inserire tutti gli allegati obbligatori** e premere SALVA

| DEFINIZIONE DEGLI ALLEGATI                                                                                                    |  |  |
|----------------------------------------------------------------------------------------------------|--|--|
| Elenco generale degli allegati alla presente domanda di aiuto. Le categorie di documento indicate sono quelle previste dal bando<br>di rifermento e sono suddivise in 3 tipi fondamentali:<br>Supporto cartaceo (C): tipo no più valido, vecchia modalità di invio documenti in formato cartaceo tramite busta chiusa.<br>Supporto digitale (D): tipologia che richiede il caricamento di un documento digitale (formato pdf), sottoscritto digitalmente.<br>Dichiarazione sostitutiva (S): usata per documenti e/o certificati emessi da una pubblica amministrazione, questa tipologia<br>sostituisce a tutti gli effetti il caricamento di tali documenti ma richiede la specifica dei riferimenti di essi. |  |  |
| Selezionare la categoria del documento:                                                                                                    |  |  |
|                                                                                                    |  |  |
| Breve descrizione: (facoltativa, max 255 caratteri)                                                                                                    |  |  |
|                                                                                                    |  |  |
| Salva Elimina Nuovo Indietro                                                                                                    |  |  |
| Elenco degli allegati inclusi:                                                                                                    |  |  |
| Elementi trovati: 0                                                                                                    |  |  |

Per tornare alla Scheda 7 e procedere con le altre sezioni da compilare usa i tasti sulla barra

| Visualizza elenco domande dell'impresa | vai alla pagina: 🚫 📻 🤮 💏 🛸 | 3 🕹 |
|----------------------------------------|----------------------------|-----|
|                                        | <<< (1/7) (2/7) (3/7) >>>  |     |

23. Compilare la sezione **DICHIARAZIONI & IMPEGNI** e premere su ACCETTAZIONE DICHIARAZIONI Elenco delle dichiarazioni e degli impegni che verranno sottoscritti digitalmente al momento della presentazione della domanda.

#### Accettazione delle dichiarazioni OBBLIGATORIE per la presentazione della domanda:

| Nr.    | Dichiarazione                                                                                                    |  |
|--------|----------------------------------------------------------------------------------------------------|--|
| 1      | di aver presentato un'unica domanda a valere sul bando in oggetto e che la domanda riguarda un progetto su una unità locale/sede operativa esistente,<br>consistente in un edificio (o unità immobiliare) e/o area identificati catastalmente come da relazione tecnica allegato 4;                                                                                                    |  |
| 2      | che l'edificio di cui si ha la disponibilità è strumentale allo svolgimento dell'attività di impresa e/o l'area è di pertinenza all'attività di impresa;                                                                                                    |  |
| 3      | di non risultare impresa in difficoltà al 31/12/2019, ai sensi del Regolamento UE 651/2014 o rispettare i requisiti previsti dal quadro temporaneo degli aiuti<br>di stato COM 2020/C911/01 - Comunicazione della Commissione Europea C2021/C34/06                                                                                                    |  |
| 4      | di trovarsi nel pieno e libero esercizio dei propri diritti, non essendo sottoposta a procedure concorsuali (quali, ad esempio, il fallimento, l'amministrazione<br>controllata o l'amministrazione straordinaria o liquidazione coatta amministrativa) o a liquidazione volontaria, a scioglimento della società, o concordato<br>preventivo senza continuità aziendale o di piano di ristrutturazione dei debiti e non avere in atto procedimenti o provvedimenti per l'applicazione di una<br>delle misure di prevenzione di cui alla legge 19/03/1990, n. 55, e successive modificazioni ed integrazioni sia per l'impresa che per gli Amministratori; |  |
| 5      | di operare nel rispetto delle disposizioni in materia di contrattazione collettiva nazionale e territoriale del lavoro e degli obblighi contributivi previdenziali ed<br>assistenziali; Se il soggetto richiedente non ha sede legale in Italia ma in altro Stato dell'UE, alla domanda va allegata la documentazione equipollente al<br>DURC secondo la legislazione del Paese di appartenenza.                                                                                                    |  |
| 6      | di essere in regola con la disciplina antiriciclaggio;                                                                                                    |  |
| 7      | di non trovarsi nelle condizioni che non consentono la concessione delle agevolazioni ai sensi della Normativa Antimafia D.Igs. 159/2011;                                                                                                    |  |
| 8      | di essere in regola con le norme obbligatorie vigenti in materia di edilizia, urbanistica e di tutela e salvaguardia dell'ambiente: D. Lgs. N. 152/06 e ss.mm.ii<br>(Testo Unico sull'ambiente) e di sicurezza sul lavoro;                                                                                                    |  |
| 9      | di possedere la capacità di contrarre con la Pubblica Amministrazione, ovvero non essere stato oggetto di sanzione interdittiva o altra sanzione che<br>comporti il divieto di contrarre con la pubblica amministrazione; non essere stato oggetto di provvedimenti di sospensione dell'attività imprenditoriale o di<br>provvedimenti interdettivi intervenuti nell'ultimo biennio alla contrattazione con le pubbliche amministrazioni e alla partecipazione a gare pubbliche<br>secondo quanto risultante dai dati in possesso dell'Osservatorio dei Lavori Pubblici;                                                                                   |  |
| 10     | che il sottoscritto e i soggetti muniti di poteri di amministrazione e/o direttori tecnici non sono destinatari di sentenze di condanna passate in giudicato o di<br>decreti penali di condanna divenuti irrevocabili o di sentenze di applicazione della pena su richiesta, ai sensi dell'art. 444 del codice di procedura penale<br>per reati gravi in danno dello Stato o della Comunità europea, per reati che incidono sulla moralità professionale, per reati di partecipazione a<br>un'organizzazione criminale, corruzione, frode, riciclaggio e per reati in danno dell'ambiente;                                                                 |  |
| 11     | che il sottoscritto e i soggetti muniti di poteri di amministrazione e/o direttori tecnici non sono sottoposti ad un procedimento per l'applicazione di una delle<br>misure di prevenzione di cui all'art. 3 della legge 27/12/1956, n. 1423 o di una delle cause ostative previste dall'art. 10 della legge 31/05/1965, n. 575;                                                                                                    |  |
| 12     | non avere capitale (o quote di esso) intestato a società fiduciarie.                                                                                                    |  |
| 13     | di conoscere ed accettare l'intera normativa e la regolamentazione che disciplina la concessione e l'erogazione del contributo relativo all'intervento<br>agevolativo oggetto della presente domanda e di impegnarsi a rispettarne le relative disposizioni                                                                                                    |  |
| 14     | di prendere atto e di accettare che le disposizioni del presente bando potranno essere integrate unilateralmente dalla Regione Marche in conseguenza di<br>sopravvenute disposizioni dell'UE, dello Stato e della Regione Marche e che dovessero rilevare ai fini dell'applicazione del Bando                                                                                                    |  |
| 15     | di essere informato, ai sensi e per gli effetti del D.lgs. 30/06/2003 n.196 art. 13, che i dati personali raccolti saranno trattati, anche con strumenti<br>informatici, esclusivamente nell'ambito del procedimento per il quale la presente dichiarazione viene resa                                                                                                    |  |
| 16     | di non utilizzare la marca da bollo, il cui numero identificativo è stato riportato sulla presente istanza, per qualsiasi altro adempimento;                                                                                                    |  |
| 17     | di esibire la marca da bollo, il cui numero identificativo è stato riportato sulla presente istanza, dietro semplice richiesta da parte dell'Amministrazione<br>concedente;                                                                                                    |  |
| 18     | di restituire i contributi risultanti non dovuti a seguito di revoca dell'intervento agevolativo                                                                                                    |  |
| 19     | di iscrivere obbligatoriamente nel libro cespiti o negli altri registri previsti dalla normativa fiscale i beni oggetto del finanziamento;                                                                                                    |  |
| 20     | di autorizzare la Regione Marche a trattare i dati personali inviati;                                                                                                    |  |
| Selezi | one delle dichiarazioni CON SCELTA OPZIONALE per la presentazione della domanda:                                                                                                    |  |
| Nr.    | Dichiarazione                                                                                                    |  |
| 1      | Di essere in possesso dei requisiti richiesti dal bando o di requisiti equipollenti e di avere una personalità giuridica riconosciuta nello Stato di residenza (allegare alla domanda la relativa documentazione secondo la legislazione del Paese di appartenenza)                                                                                                    |  |
| 2      | Di aver restituito, ovvero aver depositato in un conto bloccato, le agevolazioni pubbliche godute per le quali e stata già disposta la restituzione                                                                                                    |  |
|        | Accettazione dichiarazioni Indietro                                                                                                    |  |

### 24. Compilare la sezione CHECKLIST DI PRESENTAZIONE

Elenco dei requisiti finali: per procedere alla presentazione della domanda è indispensabile che tutti i requisiti obbligatori abbiano esito positivo.

|    | ۱r.        | Descrizione                                                                                                    | Obbligatorio | Esito Verifica                    | Azione                      |           |
|----|------------|----------------------------------------------------------------------------------------------------|--------------|-----------------------------------|-----------------------------|-----------|
| ¢  | 1          | La data di avvio progetto è stata inserita                                                                       | SI           |                                   |                             |           |
|    | 2          | La data di fine progetto è stata inserita                                                                        | SI           | Premere il tasto " <b>Verit</b> i |                             | ca        |
| [  | 3          | Sono stati compilati i requisiti riguardanti la marca da bollo (il n. identificativo deve essere di<br>14 cifre) | SI           | dei requ                          | isiti" in fondo a           | alla      |
| -  | 4          | Selezionare un'opzione per la voce Anni di costituzione dell'impresa                                             | SI           | pagina                            | per verificare ia           | l<br>·iti |
| q  | 5          | Selezionare contributo a titolo di De Minimis ai sensi del Reg. 1407/2013                                        | SI           | nella domanda                     |                             | 111       |
|    | 6          | Inserire l'importo già concesso in regime De Minimis (se l'importo è nullo impostare 0,00)                       | SI           | 110.                              | na aomanda                  |           |
| [  | 7          | La data di costituzione dell'impresa è stata inserita                                                            | SI           |                                   |                             | _         |
|    | 8          | La data di inizio attività dell'impresa è stata inserita                                                         | SI           |                                   | Pagina di modifica dei dati |           |
| ď  | 9          | Selezionare un regime di contabilità                                                                             | SI           |                                   | Pagina di modifica dei dati |           |
|    | 10         | Selezionare grado autonomia dell'impresa                                                                         | SI           |                                   | Pagina di modifica dei dati |           |
|    | 11         | Selezionare Impresa Aggregata solo se la domanda è presentata da una Comunità<br>Energetica                      | SI           |                                   | Pagina di modifica dei dati |           |
| Γ  | 12         | Caricare allegato 5 autorizzazione del proprietario dell'immobile                                                | SI           |                                   | Pagina di modifica dei dati |           |
| ď  | 13         | Selezionare se il richiedente è proprietario dell'immobile                                                       | SI           |                                   | Pagina di modifica dei dati |           |
|    | 14         | Selezionare grado canteierabilità del progetto                                                                   | SI           |                                   | Pagina di modifica dei dati |           |
|    | 15         | Selezionare le voci obbligatorie per gli interventi ammissibili ai sensi dell'art. 7 punti b), c) ed f)          | SI           | Se una                            | delle righe vien            | e         |
|    | 16         | Ammissibilità progetto innovativo                                                                                | SI           | contrass                          | segnata con <b>NO</b>       | e         |
| d_ | 17         | Ammissibilità diagnosi energetica                                                                                | SI           | necessario                        | o accedere alla v           | oce       |
|    | 18         | Ammissibilità autoconsumo energia rinnovabile                                                                    | SI           | "Pagina d                         | 1 modifica dei da           | ati       |
| [  | 19         | Ammissibilità gestione e monitoraggio energia                                                                    | SI           | per corr                          | eggere il campo             | е         |
|    | 20         | Ammissibilità selezionare almeno una voce tra Sistemi di accumulo e Autoconsumo >90%                             | SI           | ricordarsi di preme               |                             | u<br>.:   |
| ď  | 21         | Selezionare risparmio annuo energia elettrica                                                                    | SI           | SALVA                             | L VEDIEICA D                |           |
|    | 22         | Selezionare risparmio annuo energia termica                                                                      | SI           |                                   |                             |           |
| [  | 23         | Presenza dati relativi alla Localizzazione del progetto                                                          | SI           | Г                                 | EQUISITI                    |           |
|    | 24         | Spese tecniche inferiori o pari al 10% delle spese per investimenti materiali                                    | SI           |                                   | Pagina di modifica dei dati |           |
| ¢  | 25         | Spese per riconverione mezzi aziendali inferiori o pari al 20% delle spese per investimenti<br>materiali         | SI           |                                   | Pagina di modifica dei dati |           |
|    | 26         | Investimento minimo ammissibile 30.000 €                                                                         | SI           |                                   | Pagina di modifica dei dati |           |
|    | 27         | Indicare i soggetti muniti di poteri di amministrazione o i direttori tecnici                                    | SI           |                                   | Pagina di modifica dei dati |           |
|    | 28         | Indicare la composizione societaria                                                                              | SI           |                                   | Pagina di modifica dei dati |           |
| ¢_ | 29         | Indicare il responsabile della comunicazione                                                                     | SI           |                                   | Pagina di modifica dei dati |           |
| 30 | ) In<br>pi | dicare gli aiuti percepiti in regime de minimis nell'esercizio finanziario in corso e nei due<br>recedenti       | SI           |                                   | Pagina di modifica dei dati |           |
| 31 | l In       | dicare il titolo di disponibilità dell'edificio e dell'area oggetto dell'intervento                              | SI           |                                   | Pagina di modifica dei dati |           |
| 32 | 2 In       | dicare dati iscrizione INPS                                                                                      | SI           |                                   | Pagina di modifica dei dati |           |
| 33 | вс         | aricare allegato 2A o 2B per dati economici finanziari e patrimoniali                                            | SI           |                                   | Pagina di modifica dei dati |           |
| 34 | t C        | aricare allegato 3 relativo al calcolo della dimensione di impresa                                               | SI           |                                   | Pagina di modifica dei dati |           |
| 35 | 5 C        | aricare allegato 4 relazione tecnica di progetto completa                                                        | SI           |                                   | Pagina di modifica dei dati |           |

Verifica dei requisiti

Indietro

25. Una volta che tutti i requisiti della domanda risultano soddisfatti, è possibile procede all'invio della domanda cliccando su "**PRESENTA DOMANDA**" in fondo alla pagina. **Assicurarsi di aver collegato al computer la firma digitale (è possibile fare un test tramite TEST DELLA FIRMA DIGITALE)** 

| Predisposizione alla firma della domanda:                                                                                                    |                                                                                                    |
|----------------------------------------------------------------------------------------------------|----------------------------------------------------------------------------------------------------|
| FACOLTATIVO: la predisposizione alla firma è la modalità di presentaz<br>Ovvero questa modalità prevede il congelamento della domanda in tutte<br>in attesa della firma finale da parte del rappresentante legale dell'impre<br>il successivo rilascio da una qualsiasi postazione egli abbia a disposizion<br>non può essere presente nella stessa sede in cui si trova l'operatore che<br>Tale predisposizione può essere sempre annullata prima del rilascio pe | zione della domanda di aiuto per i casi di <b>firma differita.</b><br>le sue sezioni, quindi non piu' modificabile,<br>sa o di altro soggetto titolato, che potrà eseguire<br>ne. Ciò è utile nei casi in cui il firmatario<br>compila la domanda.<br>r eseguire correzioni o adeguamenti finali. |
| Test della firma digitale                                                                                                    | Predisponi alla firma                                                                                                    |
| Presentazione della domanda:                                                                                                    |                                                                                                    |
| Presenta domanda                                                                                                    | Ricevuta di protocollazione                                                                                                    |

26. Verrà quindi proposto un file pdf di riepilogo dei dati inseriti. Una volta ricontrollata la correttezza dei dati procedere alla trasmissione della domanda cliccando INVIA DOCUMENTO AL PROTOCOLLO e successivamente su RICEVUTA DI PROTOCOLLAZIONE.

| 9 | 7 |   |
|---|---|---|
| 2 | / | • |

| ATTENZIONE!!!<br>SOLO DOPO AVERE FATTO<br>CLICK SU "INVIA DOCUMENTO<br>AL PROTOCOLLO" LA<br>RICHIESTA DI CONTRIBUTO È<br>EFFETTIVAMENTE INOLTRATA<br>ALLA REGIONE E NON PUO'<br>PIU' ESSERE MODIFICATA | Invia documento al protoc allo<br>Annulla           |
|----------------------------------------------------------------------------------------------------|-----------------------------------------------------|
| R.M P.F. ECONOMIA ITTICA<br>PO-FEAMP 2014/2020 - 1.33 D Regolamenti UE 1303/2013 e 50<br>BANDO: PO FEAMP 2014/2020 - Misura 1 33 par 1 lett. d) - An                                                   | DOMANDA DI PARTECIPAZIONE n. 573<br>CUP:<br>08/2014 |
| come conseguenza dell'epidemia COVID-19 avvenuto tra il 1*                                                                                                    | febbraio ed il 31 dicembre 2020<br>Compilata da:    |
| Codice Fiscale<br>COD. ISCR. ALLA C. DI COMMERCIO(REA)<br>Anno: 2011<br>RAGIONE SOCIALE                                                                                                    | Partita IVA<br>N. REGISTRO IMPRESE                  |
| FORMA GIURIDICA<br>Ente privato senza personalità giuridica<br>Sede Legale                                                                                                    | DIMENSIONE IMPRESA                                  |